# OATS.NET 版本下載及安裝方法

#### 電腦最低要求: Windows 2000 / XP / Vista

## 安裝方法

\*建議:因為本系統需要 Microsoft.net framework 1.1 的支援,所以在安裝前先檢查電腦 須是否已安裝該軟件。

#### 程序1 安裝 Microsoft.net framework1.1

- A. 檢查有否在 Windows 內安裝 Microsoft.net framework1.1。
- B. 按 **開始 -> 控制台 -> 新增或移除程式,新增或移除程式**的對話盒會出現。

| 🖥 新碧或移                          | 除程式                                                                      |           |             |            |
|---------------------------------|--------------------------------------------------------------------------|-----------|-------------|------------|
| 5                               | 目前安裝的程式和更新                                                               | ☑ 顯示更新(D) | 排序方式(③): 名稱 | ~          |
| 變更或<br>移除<br>程式(出)              | 👙 J2SE Runtime Environment 5.0 Update 7                                  |           | 大小          | 145.00MB 📩 |
|                                 | 👙 J2SE Runtime Environment 5.0 Update 8                                  |           | 大小          | 145.00MB   |
| 新增程式图                           | 😧 LiveUpdate 2.6 (Symantec Corporation)                                  |           | 大小          | 9.12MB     |
|                                 | 🛃 Macromedia Flash Player 8                                              |           |             |            |
|                                 | 麊 Mail Bomber                                                            |           | 大小          | 1.57MB     |
| 4                               | Meiaviock Lidiezzousi a'n                                                |           |             |            |
| 新納除<br>Madows<br>元牛( <u>A</u> ) | Hicrosoft .NET Framework 1.1     按這裡取得支援資訊。     要變更或從電腦移除這個程式,請按[變更/移除]。 |           |             | 變更移除       |
|                                 | 🖶 Microsoft .NET Framework 1.1 Hotfix (KB886903)                         |           |             |            |
|                                 | 型 Mismooft Base Smort Carl Crypta graphic Service Provider 封建            |           |             |            |
| 設定住马<br>存取及預<br>設值( <u>O</u> )  | 🛃 Microsoft Office 2000 Standard                                         |           | 大小          | 255.00MB   |
|                                 | 📴 Microsoft Office Excel Viewer 2003                                     |           | 大小          | 30.87MB    |
|                                 | Microsoft Office PowerPoint Viewer 2003                                  |           | 大小          | 4.01MB     |
|                                 | 📴 Microsoft Office Word Viewer 2003                                      |           | 大小          | 35.77MB    |
|                                 | 📵 QuickTime                                                              |           | 大小          | 71.33MB    |
|                                 | SoundMAX                                                                 |           | 大小          | 10.95MB 💌  |

C. 若沒有 Microsoft.net framework1.1, 你可以於本網站內下載:

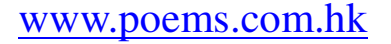

- D. 點選【ATS 電子交易系統】。
- E. 點選【ATS系統下載】。
- F. 點選【Microsoft.net framework 1.1】。

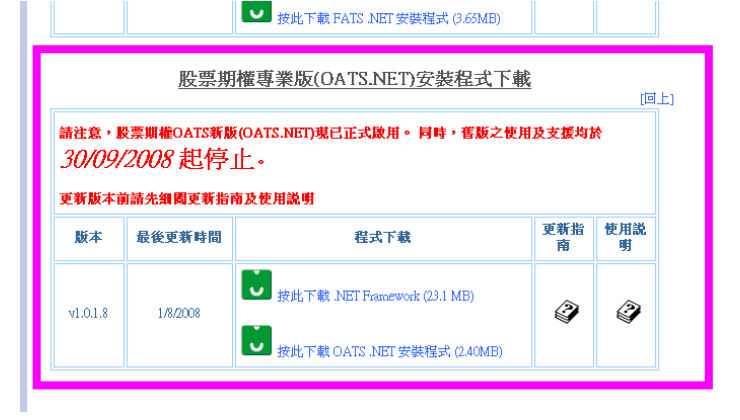

G. 開啓連結後, 檔案下載 的對話盒會出現, 按 【執行】。

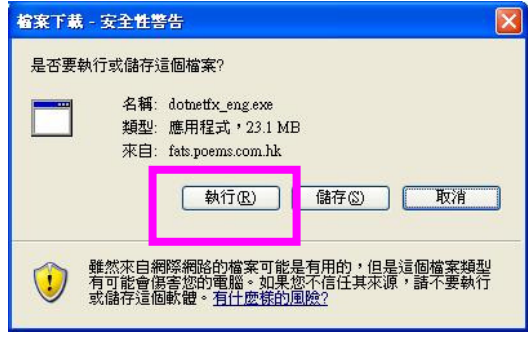

- H. 選擇 【執行】。
- I. 選擇 【是】。
- J. 選擇【I agree】, 然後選擇【Install】。

K. 點選【OK】。

| Internet Explorer - 女主任警告                                                                                                    |                                                                                                    |  |  |  |  |  |
|----------------------------------------------------------------------------------------------------|----------------------------------------------------------------------------------------------------|--|--|--|--|--|
| <ul> <li>星石要執行這段軟證?</li> <li>名籍: <u>dottetfx.exe</u></li> <li>裂行者: <u>Microsoft Corport</u></li> <li>マ 更多道項(0)</li> </ul>                                                                                                    | 【                                                                                                    |  |  |  |  |  |
| 建然末白網際網驗的檔案可能是有用的,但是這個檔案換點有可能會寫<br>客說的電腦,讓只執行來自您所信任發行者的軟體, <u>有什麼都的意識</u> ?                                                                                                    |                                                                                                    |  |  |  |  |  |
| Microsoft .NET Framework 1                                                                                                    | .1 Setup                                                                                                    |  |  |  |  |  |
| Would you like to install Microsoft .NET Framework 1.1 Package?                                                                                                    |                                                                                                    |  |  |  |  |  |
| Microsoft NET Framework 1 1 Se                                                                                                    |                                                                                                    |  |  |  |  |  |
| Microsoft<br>Microsoft<br>Microsoft<br>Microsoft<br>Microsoft<br>Microsoft<br>SUPPLI<br>LICENS<br>SUPPLI<br>LICENS<br>SUPPLI<br>SUPPLI<br>SUPL | Se Agreement This issues is evaluable for printing at issues is evaluable for printing at issues of constructure finite field and issues and and agree to the terms of the constructure of the terms of the issues and agree to the terms of the issues and agree to the terms of terms of the issues and agree to the terms of the terms of terms of terms |  |  |  |  |  |
| 🙀 Microsoft .NET Framework 1.1 Setup                                                                                                    |                                                                                                    |  |  |  |  |  |
| Installation of Microsoft .NET Framework 1.1 is complete.                                                                                                    |                                                                                                    |  |  |  |  |  |
| OK                                                                                                    |                                                                                                    |  |  |  |  |  |

### 程序2 下載最新 OATS 1.0.1.8 版本

- A. 確定安裝 Microsoft.net framework1.1後, 便可以安裝 OATS.NET。
- B. 請於本網站下載: 『期貨專業版(OATS.NET)』

下載: OATS.NET 安裝程式 (3.65MB)

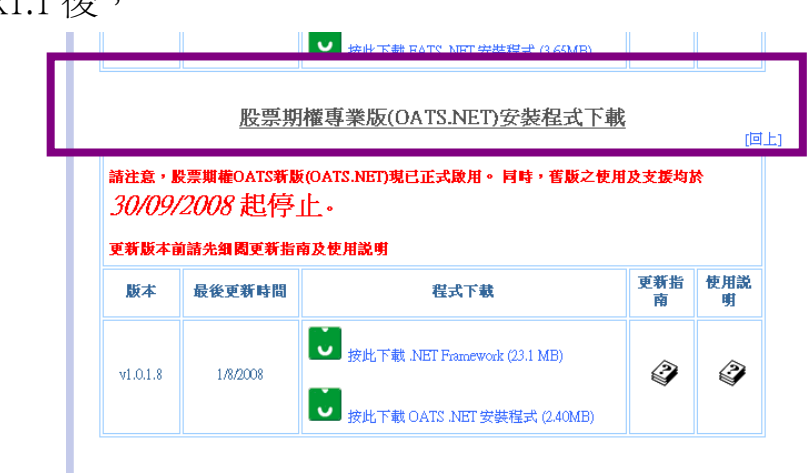

| C. 開啓連結後, <b>檔案下載</b> 的對話盒會出現,按【執行】。 | 編案下載-安全社禁告         X           是否要執行或儲存這個檔案?            金額: OATS_Installer msi<br>類型: Windows Installer 封裝' 2.40 MB<br>來自: www.cyberquote.com.hk            軟行(g)         儲存(g)         取消           銀行(g)         儲存(g)         取消           銀行(g)         儲存(g)         取消           東行(g)         儲存(g)         取消           東京都宗和協的確案可能是有用的,但是這個檔案類型<br>有可能會講書做的確認。如果您不信住其來源,請不要執行<br>或儲存這個軟體。 <u>有什麼就的過激</u> ?                                                                                                    |
|--------------------------------------|----------------------------------------------------------------------------------------------------|
| D. 選擇【執行】。                           | Internet Explorer - 安全性零告         X           無法確認是行者,您確定要執行這個軟節?         名辅: 0.ATS_Installer mai                                                                                                    |
| E. 出現右方的畫面, 按下【Next】。                | Image: Welcome to the OATS.NET Setup Wizard     Image: Wilcome to the OATS.NET Setup Wizard       The installer will guide you through the steps required to instal 0ATS.NET on your computer.                                                                                                    |
| F. 之後在左方畫面,點選【Everyone】之後,按【Next】。   | WARNING: This computer program is protected by copyright law and international treates.<br>Unauthorized duplication or distribution of this program, or any portion of it, may result in revere civil<br>or criminal penalties, and will be prosecuted to the maximum extent possible under the law.<br>Cancel <a href="https://www.computercomputerco</th> |

| _                                                                                    |                     |                |                |
|--------------------------------------------------------------------------------------|---------------------|----------------|----------------|
| GATS NET                                                                             |                     |                |                |
| The installer is ready to install OATS.NE<br>Click "Next" to start the installation. | T on your computer. |                |                |
|                                                                                      | Cancel              | < <u>B</u> ack | <u>N</u> ext > |

| G. 選擇 | (Next) • |
|-------|----------|
|-------|----------|

🔂 OATS.NET

Everyone Just me

Select Installation Folder

The installer will install OATS.NET to the following folder.

C:\Program Files\Phillip Securities\OATS.NET\

Install OATS.NET for yourself, or for anyone who uses this computer:

To install in this folder, click "Next". To install to a different folder, enter it below or click "Browse".

Cancel

< <u>B</u>ack

B<u>r</u>owse... Disk Cost.. H. 最後,安裝完畢,選擇【Close】。

\*提示: OATS.NET 會在登入時自動更新系統。\*

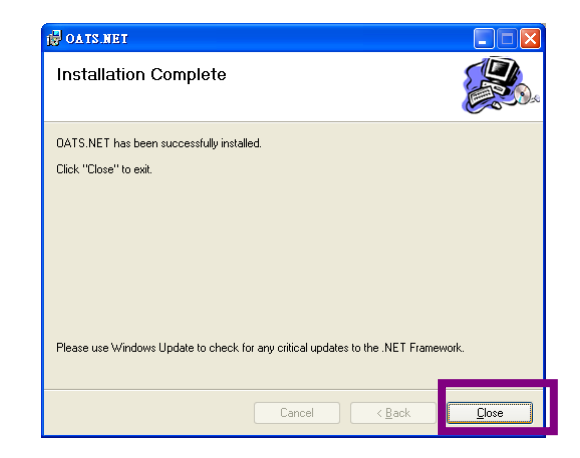